## 2021 年青少年虚拟机器人"逐梦航天"在线体验活动流程

一、登录活动网站 <u>https://robot.cyscc.org/</u>,点击"注册报名",在注册页面 按要求填写电话、邮箱等信息,设置用户名和密码。

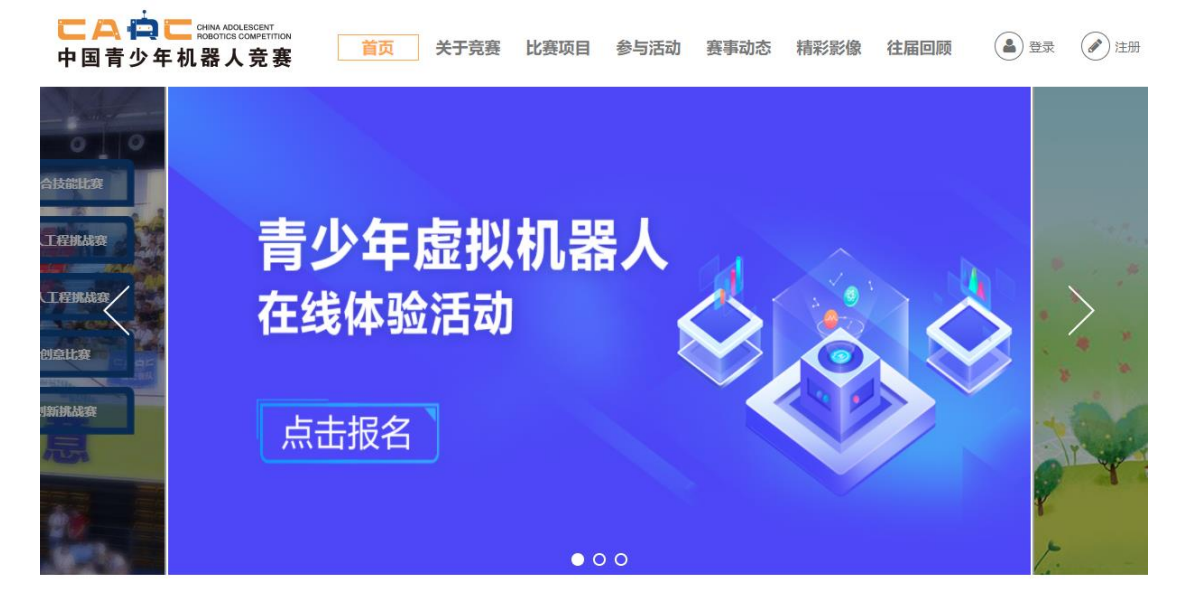

二、如已注册过账号,可访问<u>https://robot.cyscc.org/virtual/login.aspx</u>输入 账号、密码和验证码进行登录。

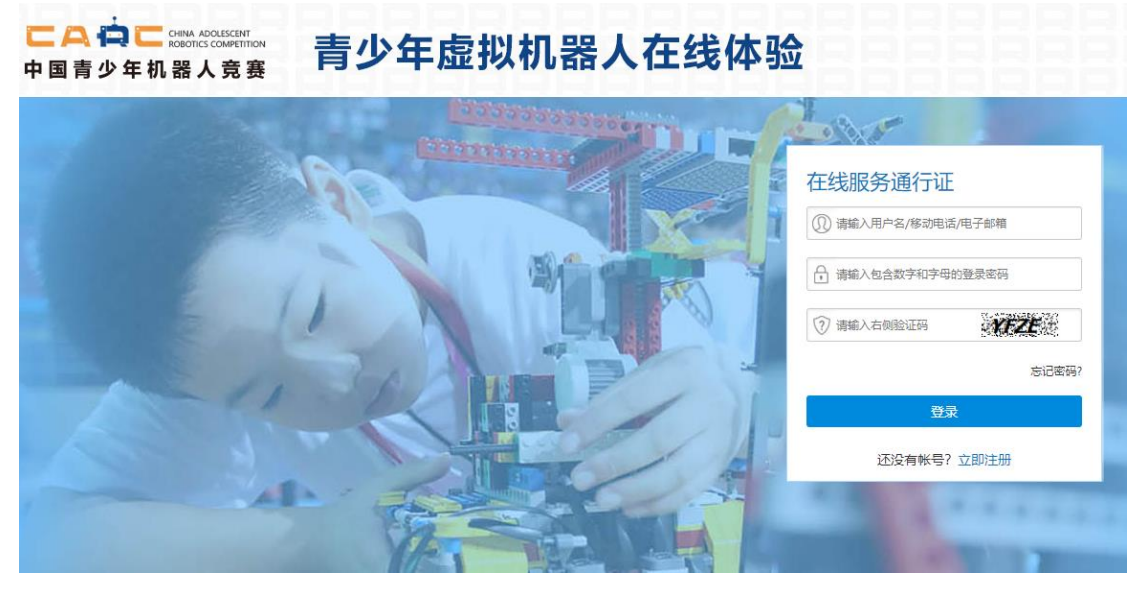

三、参与活动前需要完善资料,点击栏目『个人信息』,填写姓名、性别、生日、 身份证号、电子邮箱、手机号码、学校、年级和证件照。

| <i>6</i>              | 公本 ·第20届中国青少年机器人竟赛线下活动调整为线上展示交流活动。申报时间: | 2021年8月至12月 更多+                                                                                                    |
|-----------------------|-----------------------------------------|----------------------------------------------------------------------------------------------------|
| Ser la                | ▲ 学生信息                                  | *                                                                                                    |
| 中観測试,第2次登录            | *姓 名:                                   | 2寸证件照(必传)                                                                                                    |
| 次登录: 2021-09-22 05:38 | *性 别: ◎男○女                              |                                                                                                    |
| 安全退出系统                | *生 日:                                   | A REAL                                                                                                    |
| 账号信息                  | *身份证号:                                  | COR She She                                                                                                    |
| 密码设置                  | * ch - Z 48/26 ·                        | and the second second s |
| 个人信息                  | "吃了咖啡帽.                                 |                                                                                                    |
| 参与活动                  | *手 机:                                   | 9                                                                                                    |
| 活动记录                  | *来 自: 广东省 🗸 广州市 🗸                       | Q                                                                                                    |
| 互动交流                  | *学校: 选择学校                               |                                                                                                    |
|                       | *年 级: 小学 🗸                              |                                                                                                    |
|                       |                                         |                                                                                                    |
|                       |                                         |                                                                                                    |

四、点击栏目『参与活动』,参与"逐梦航天"体验活动,如未完善资料,请参考第三步。

| ご会 つ に CHIMA ADDLESCENT<br>ROBINICS CONFERTION<br>中国青少年机器人竞赛 |                                                       | 青少年虚拟机器人在线体验    |             |      |  |
|--------------------------------------------------------------|-------------------------------------------------------|-----------------|-------------|------|--|
| 中望测试,第2次登录<br>上次登录: 2021-09-22 05:38                         | ● 公告 ● 第20届中国青少年机器人竟赛线下活动调整为线上展示交流活动。申报时间:2021年8月至12月 |                 |             |      |  |
|                                                              | 序号                                                    | 活动名称            | 活动规则        | 操作   |  |
|                                                              | 1                                                     | 超能尖兵            | 小学组、初中组、高中组 | 参加   |  |
|                                                              | 2                                                     | 智慧交通            | 小学组、初中组、高中组 | 参加   |  |
| 安全退出系统                                                       | 3                                                     | 防疫卫士之场馆消杀机器人    | 小学组、初中组、高中组 | 参加   |  |
| 账号信息                                                         | 4                                                     | ENJOY AI三维虚拟机器人 | 小学组、初中组、高中组 | 前往活动 |  |
| 密码设置<br>个人信息                                                 | 5                                                     | 逐梦航天            | 小学组、初中组、高中组 | 前往活动 |  |
| 参与活动                                                         |                                                       |                 |             |      |  |
| 活动记录<br>互动交流                                                 |                                                       |                 |             |      |  |

五、前往"逐梦航天"体验活动专题页面 (也可单独访问链接 https://www.i3done.com/contest/show/270.html)。了解活动主题和规则、 下载软件、领取授权码,在线学习视频。

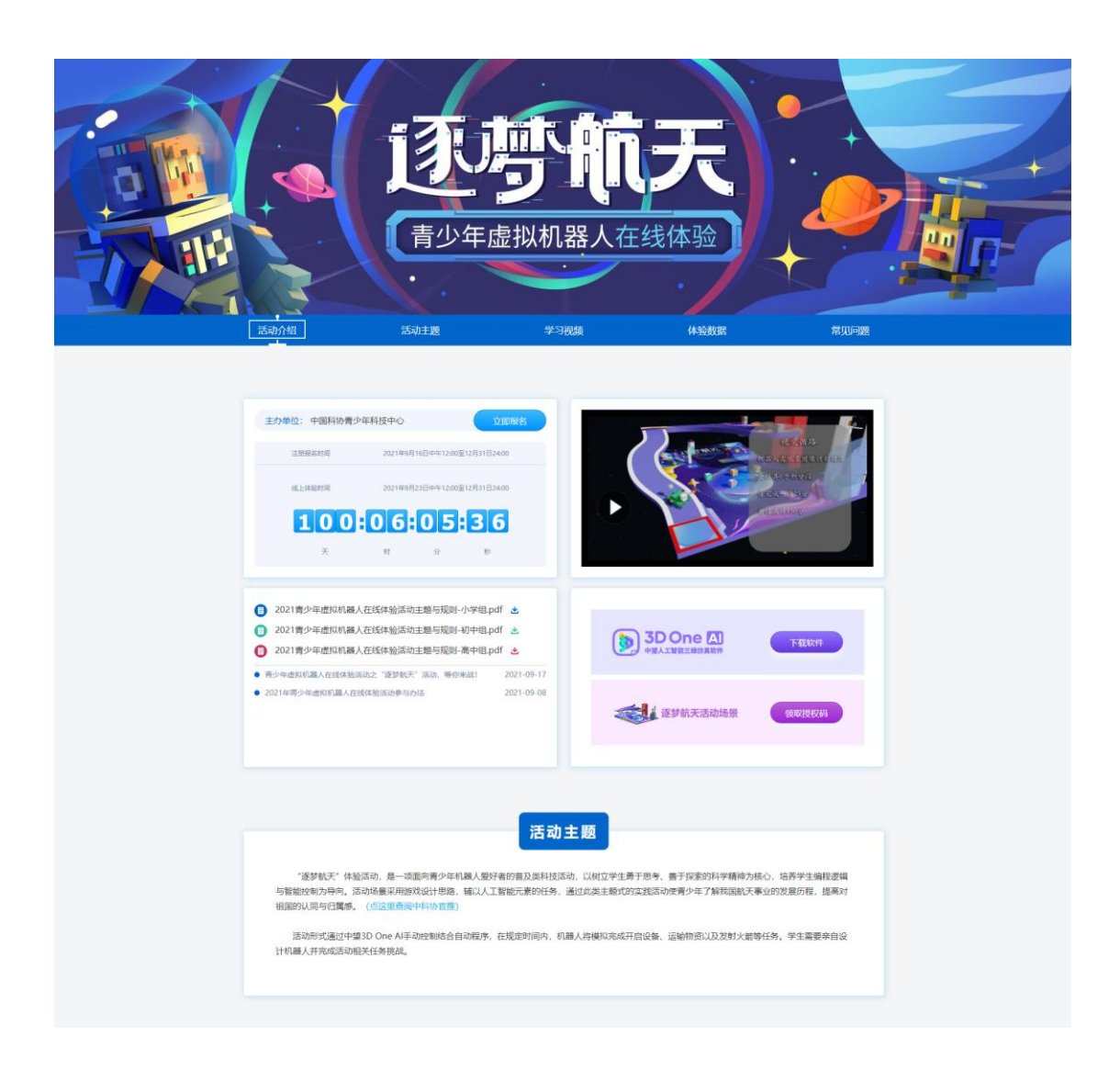

六、下载并安装好中望 3D One AI 软件, 启动软件, 打开右侧边栏, 选择"逐梦航天"活动登录入口。

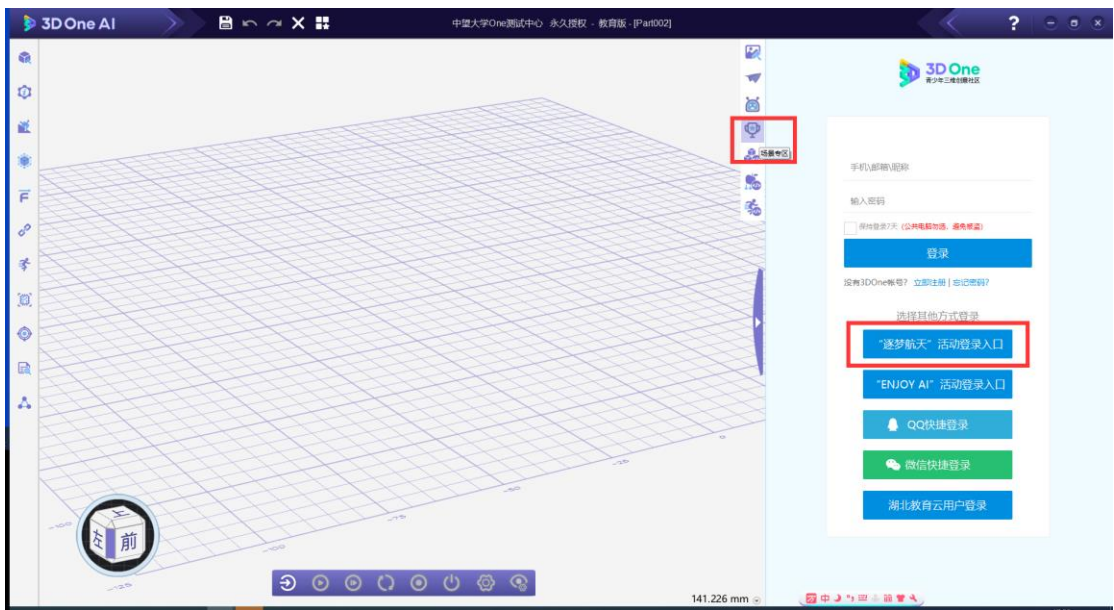

七、在活动登录入口,填写在中国科协系统注册的账号和密码并登录,即可获得你的专属场景,开始你的体验之旅吧!

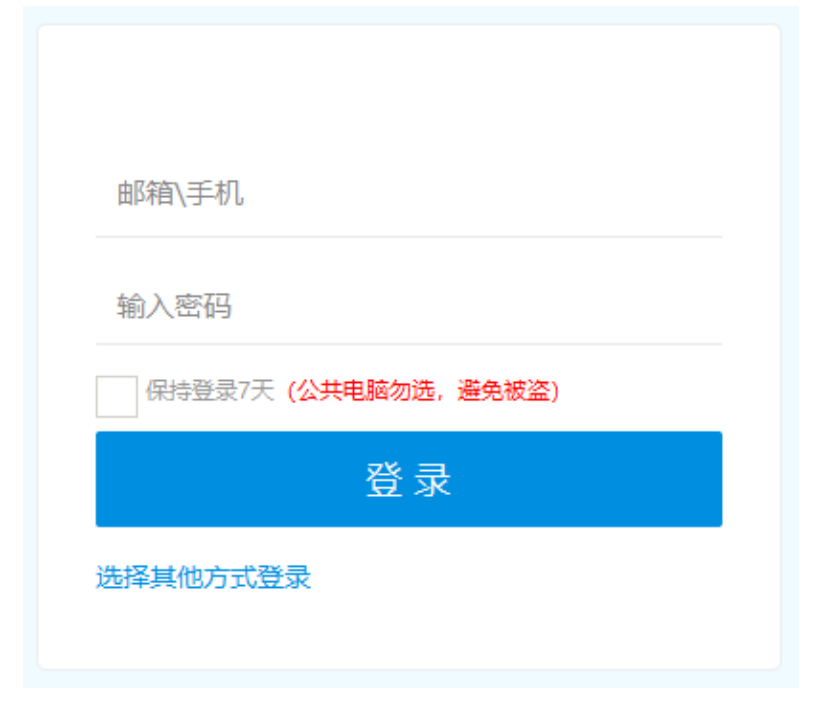

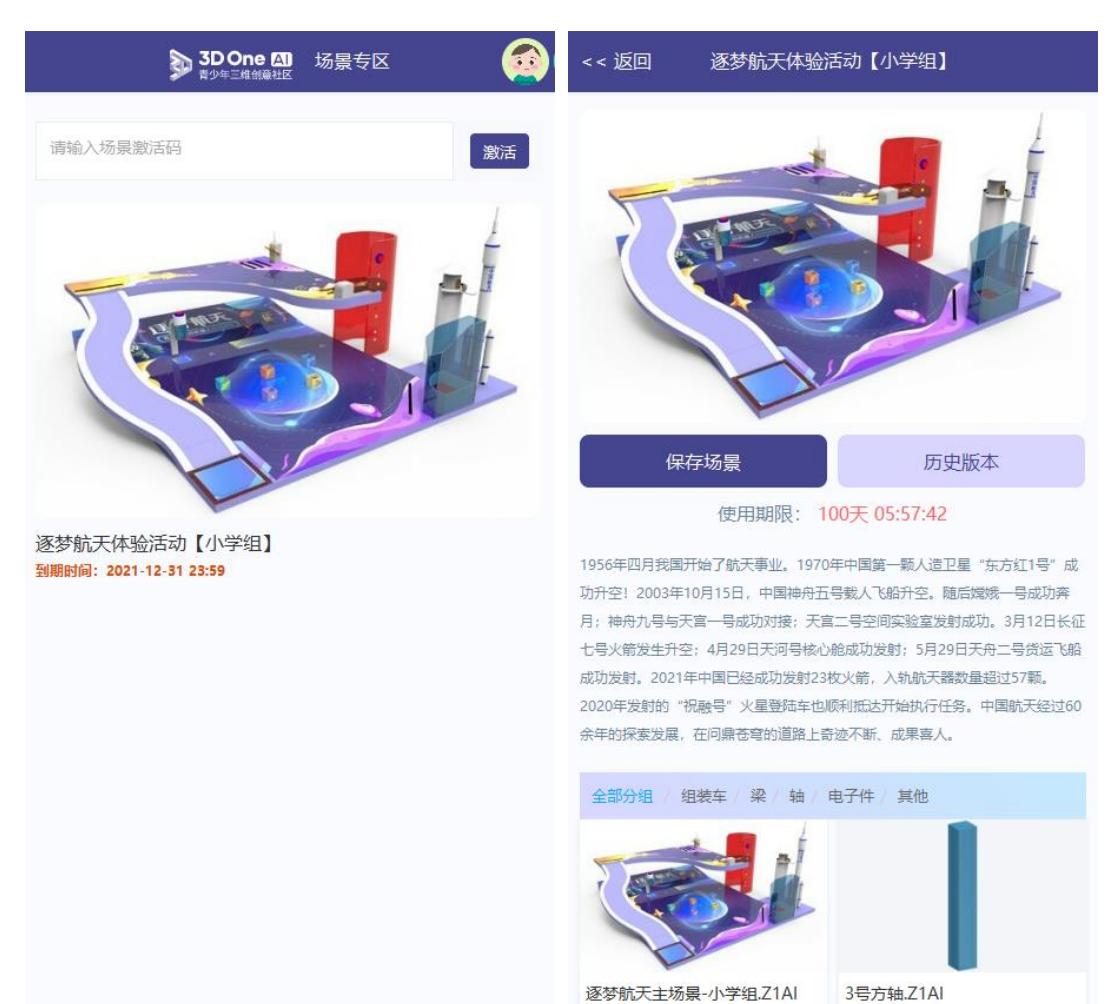

预览 打开

预览 插入